# Establishing a Stable WiFi Connection on the BeagleBone via Network Bridging

# Preface

Connecting to the WiFi network on an SFU campus can prove to be a difficult task. Before writing this guide, we (the authors) managed to establish a connection between a WiFi dongle and SFU-SECURE, but the connection wasn't stable. Disconnects and high latency issues were found. Setting up a connection through a router proved to be much more stable. This guide will show you how to setup an access point (via a router) using a laptop connected to SFU's WiFi connection. This is process is known as Network Bridging.

## Requirements

#### Hardware

- WiFi Dongle Used the Edimax EW-7811Un Wifi Dongle in this guide.
- Router Used the <u>TP Link Archer C7</u> in this guide
- BeagleBone
- Laptop with an ethernet port that is connected to SFU WiFi Used Lenovo Y50
- Ethernet Cable (Category 5)

### Software

• Network manager on the BeagleBone: sudo apt-get install network-manager

## Steps

### Hardware Setup

1. Connect the laptop to the Internet port of your router with the ethernet cable.

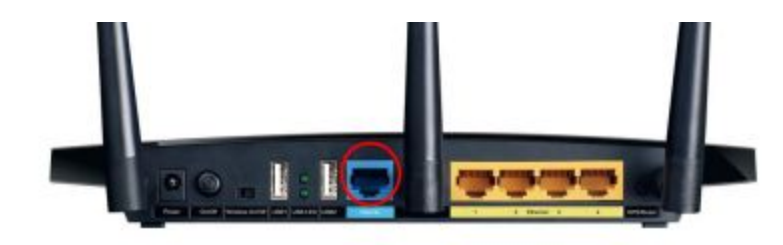

а.

2. Plug in the WiFi dongle to the BeagleBone

# Software Setup

a.

a.

#### Laptop

1. Go to the adapter settings page on Windows

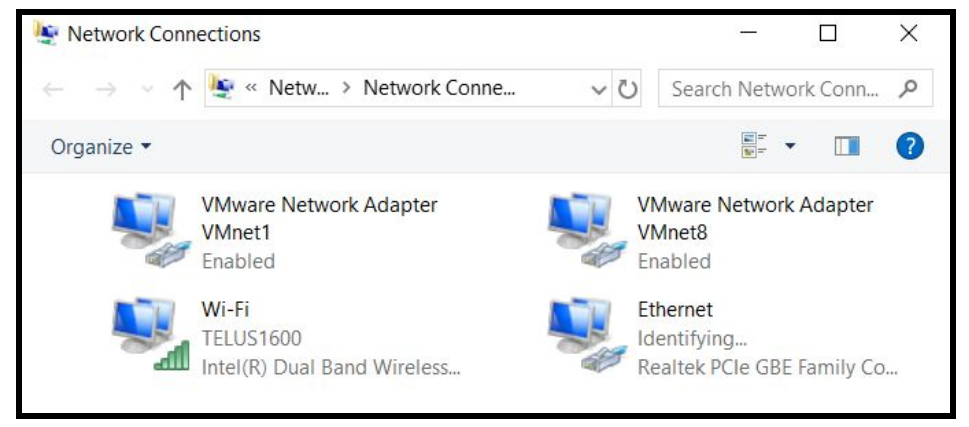

2. Highlight the Wi-Fi and Ethernet adapters, right click and click "Bridge Connections"

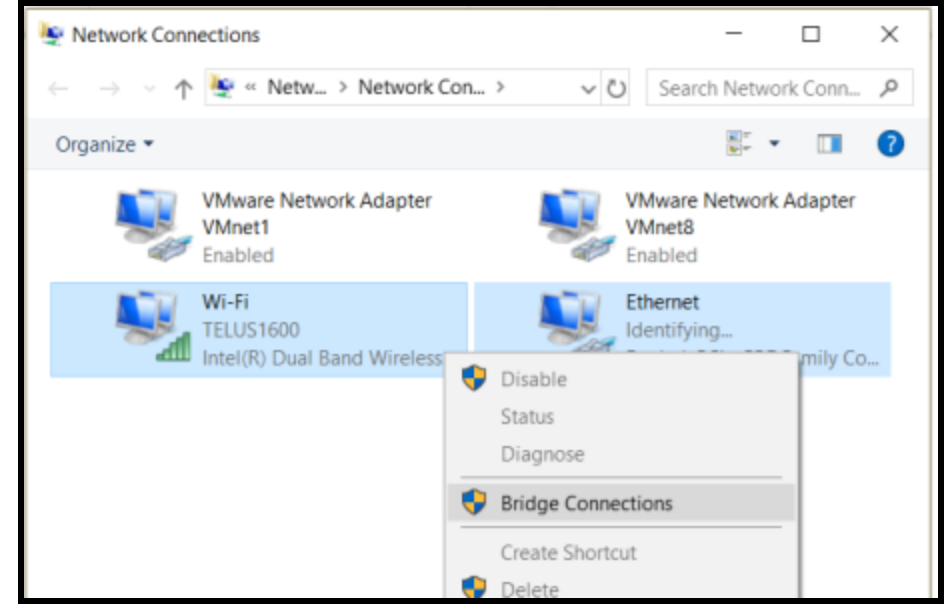

3. Connect to the Access Point identified by the bridged connection

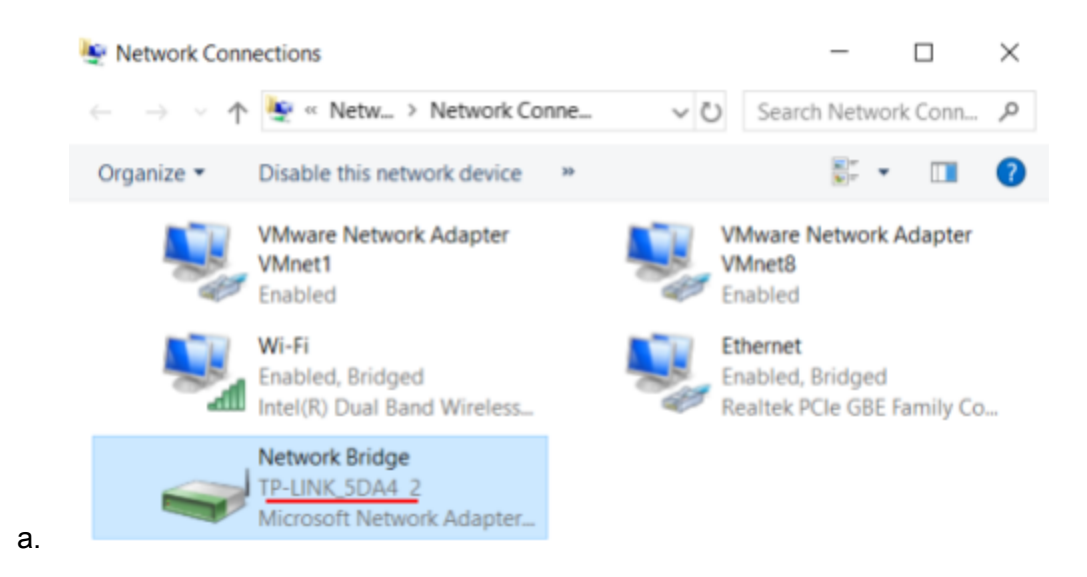

#### BeagleBone

- 1. Make sure WiFi dongle is detected by the BeagleBone. Use ifconfig to check. ifconfig revealed the dongle as wlan0
  - Optional: ifconfig wlan0 up to activate the connection
- 2. Install nmcli, view Requirements section above.
- 3. Check that network manager installed by using the command nmcli in a terminal
- 4. Scan networks with: nmcli dev wifi
- 5. Connect to a network using
  - nmcli dev wifi con "SSID" password "password"
  - If a connection previous connection was already set up you use nmcli con up "mySSID" to switch to a different connection.
- 6. Connection should persist through reboots

## Troubleshooting

• When bridging two adapters, the Network Bridge may be stuck on "Identifying...". If this is the case, try rebooting the router and deleting the Network Bridge. Then, re-do the bridging process.